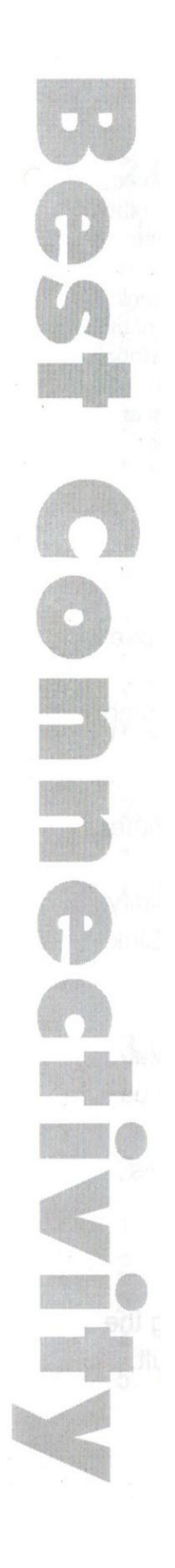

# LogiLink.com

WC0030

Caméra IP sans fil

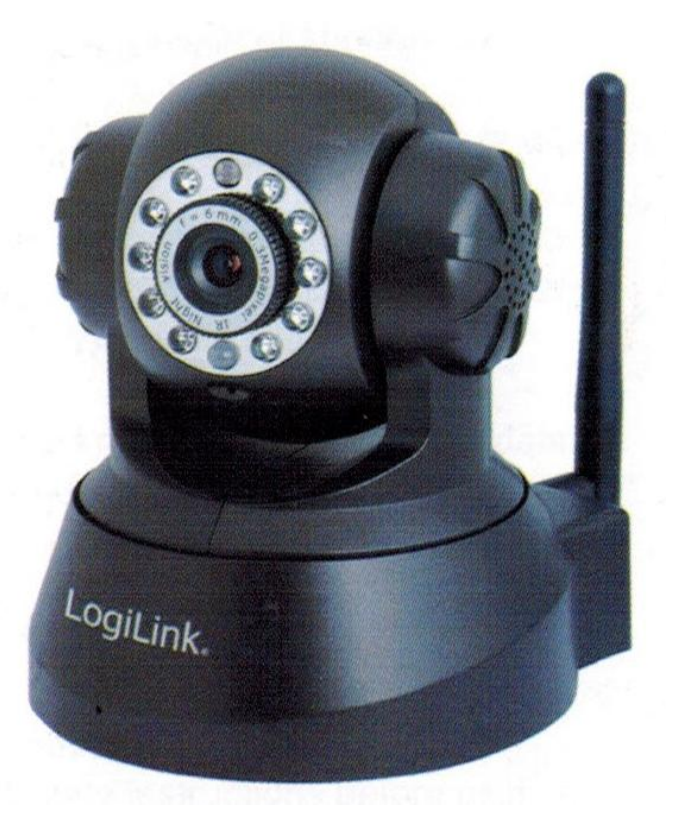

Guide d'installation rapide – FR

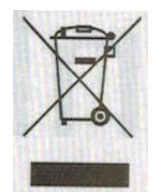

D'après la directive DEEE les déchets d'équipements électriques et électroniques doivent être collectés de manière séparée. Ils doivent être traités selon les meilleures techniques disponibles respectueuses de l'environnement. En tant que consommateur vous êtes tenus par la loi de vous débarrasser gratuitement des appareils électriques et électroniques auprès du fabricant, de commerces ou de points de collecte publics lorsque celui-ci a atteint la fin de sa durée de vie.

Les détails sont régis par le droit national. Le symbole affiché sur le produit, le manuel d'utilisation ou l'emballage fait allusion à ces conditions. En vous débarrassant de vos déchets de la sorte, vous contribuez grandement à la protection de l'environnement.

# 1.0 Consignes de sécurité

Placez toujours l'appareil sur une surface plane et stable. En cas de chute, celui-ci peut être endommagé.

N'exposez pas l'appareil directement aux rayons du soleil ou à de trop hautes températures. Cela pourrait l'endommager ou réduire sa durée de vie moyenne.

Ne le placez pas à proximité de toute source de chaleur (radiateurs ou autres appareils produisant de la chaleur).

Ne laissez pas l'appareil entrer en contact avec la pluie, l'eau ou l'humidité. Ne le placez pas dans la salle de bain ou près de l'évier de la cuisine.

N'essayez pas d'ouvrir l'appareil.

Avant la première utilisation de notre produit, effectuez une sauvegarde de vos données. Nous ne sommes pas responsables des pertes de données à moins que vous soyez en mesure de nous accuser de faute intentionnelle ou de négligence grave. Dans tous les cas, notre responsabilité concernant la perte de données se limite à faire le nécessaire pour restaurer les copies des sauvegardes existantes.

## Nous vous félicitons pour l'achat de la caméra sans fil WC0030!

Afin d'éviter tout dommage, veuillez lire le manuel d'utilisation et les consignes de sécurité avant d'utiliser le produit pour la première fois.

# 2.0 Introduction

# 2.1 Spécifications

- Processeur vidéo « High Speed » puissant
- Capteur haute sensibilité 1/4" CMOS
- Image totale 300k pixels
- Commande « Pan Tilt » pivote à 270 degrés / s'incline à 120 degrés
- Compression vidéo MJPEG optimisée pour la transmission
- Gestion d'utilisateurs et de mots de passe multi-niveaux
- Supporte les réseaux sans fil (Wifi/802.11/b/g)

- Supporte les IP dynamiques (DDNS) et les réseaux UPNP LAN ainsi qu'internet (ADSL, câble modem)
- Possibilité de déclencher l'alarme en cas de détection de mouvement
- Permet de faire des captures d'images
- Support de plusieurs protocoles réseaux : HTTP/TCP/IP/UDP/SMTP/DDNS/SNTP/DHCP/FTP
- Supporte le cryptage WEP/WPA/WPA2

- Support des commandes de surveillance et de contrôle par le biais des téléphones 3G et des Smartphones

- Supporte les navigateurs Firefox, Safari, Google Chrome

## 2.2 Contenu de l'emballage

- 1 x caméra sans fil IP
- 1 x antenne Wifi
- 1 x prise de courant
- -1 x câble réseau
- 1 x support de fixation
- 1 x CD-ROM (logiciel et manuel)
- 1 x guide d'installation rapide

# 3.0 Installation et configuration

## Étape 1 : Installation du matériel informatique

- 1. Insérez l'antenne Wifi dans la caméra.
- 2. Branchez l'adaptateur secteur à la caméra.
- 3. Connectez le câble réseau à la caméra et au routeur / commutateur.

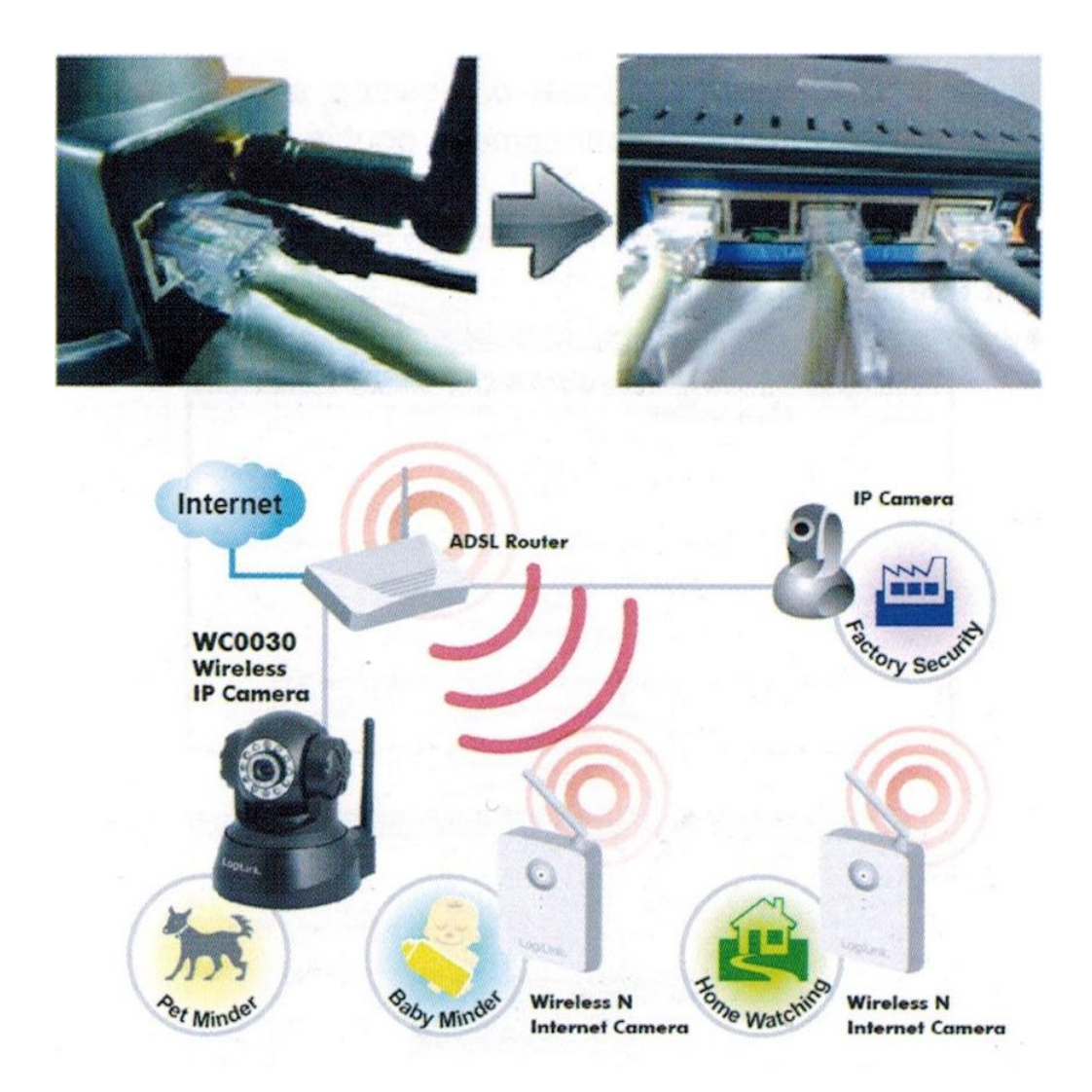

# Étape 2 : Installation du logiciel

1. IP Camera Tool : insérez puis ouvrez le CD, cliquez sur « IPCamSetup.exe » -- « Suivant » -- « Suivant » -- « Fermer ».

2. ActiveX : cliquez sur « Appinstall.exe » -- « Suivant » -- « Installer » -- « Terminer ».

Une fois ces étapes réalisées, l'icône « IP Camera Tool » apparaitra sur le bureau.

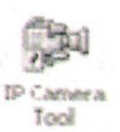

# Étape 3 : Démonstration de la vidéo en temps réel

## 1. Ouvrir une session :

Double cliquez sur l'icône « IP Camera Tool » se trouvant sur le bureau, cherchez l'adresse IP, choisissez celle de votre caméra, double cliquez pour aller dans l'interface d'ouverture de session IE.

Nom d'utilisateur par défaut : admin

Mot de passe : 1234

|                                                                   | 46 31 MC 148 3 1 1 19 148                                                                                                    |                             |
|-------------------------------------------------------------------|----------------------------------------------------------------------------------------------------|-----------------------------|
|                                                                   |                                                                                                    |                             |
|                                                                   |                                                                                                    |                             |
|                                                                   |                                                                                                    |                             |
|                                                                   |                                                                                                    |                             |
|                                                                   |                                                                                                    |                             |
|                                                                   |                                                                                                    |                             |
|                                                                   |                                                                                                    |                             |
|                                                                   |                                                                                                    |                             |
|                                                                   |                                                                                                    |                             |
|                                                                   |                                                                                                    |                             |
|                                                                   |                                                                                                    |                             |
|                                                                   | and the second second second second second second second second second second second second second second second                                                                                                    |                             |
|                                                                   |                                                                                                    |                             |
|                                                                   |                                                                                                    |                             |
|                                                                   |                                                                                                    |                             |
|                                                                   | The second second s                                                                                                    |                             |
|                                                                   | and the second second se                                                                                                    | State Mall                  |
| D+x-mm                                                            |                                                                                                    | 3.30                        |
| 0•x                                                               | 5.0 × 4                                                                                                    | 3.30                        |
|                                                                   | 5 0 * * * <b>5</b>                                                                                                    | 330                         |
| 10+x - +=                                                         | 2.0 × 4.8                                                                                                    | 3.34                        |
| 3()+ X - Mm<br>2.2<br>                                            | EDWAR                                                                                                    | 1.00<br>                    |
| 5() • 4 - 11.<br>2.2<br>                                          | Anna Anna Anna Anna Anna Anna Anna Anna                                                                                                    | 1000<br>1000                |
| 30+X - 44<br>                                                     | Annual Statistics                                                                                                    | (1)<br>(1)<br>(1)           |
| 3()+ X - 1111<br>hann - 3 2<br>han                                | anne (Carlor Carlor Car                                                                                                    | Charles<br>ann 1 Ionn Br    |
| 1                                                                 | Annald<br>Annald<br>Annald | Chaile<br>ann - Iole I Br   |
| 10. 4 mm                                                          |                                                                                                    | Cluber                      |
| 1   • 4                                                           | A canada<br>cara construction a second de la construcción de la construcción de la construc                                                                                                    | diala                       |
| 3 () * 2 - 11m<br>here: 32<br>here:                               | Alexand<br>(a) (b) (b) (c) (c) (c) (c) (c) (c) (c) (c) (c) (c                                                                                                    | Clain<br>ann i heir Br      |
| 3 ( * 8 - 440<br>hann ( 9 3                                       | A canada<br>a talante a la canada de la canada de la canada                                                                                                    | Chaile<br>ann t- Iner Br    |
| a 2<br>                                                           | Annual of the second of the second of the se                                                                                                    | Chaile<br>ann i heir Bir    |
| jan<br>name<br>name<br>name<br>name<br>name<br>name<br>name<br>na | Anamatic and a set of the set of the set of                                                                                                    | (1.2)<br>2011 1 1 1 1 1 1 1 |
| in ξ − ris<br>num <u>s</u> Ξ<br>gas                               | Annual ( ( ( ( ( ( ( ( ( ( ( ( ( ( ( ( ( ( (                                                                                                    | diala                       |
| j + K - rim<br>human 2 €<br>japa                                  | Anamatical and an analysis of the second second sec                                                                                                    | Chaile<br>ann - Mart Br     |
| Y ( + X − 4 m)<br>Anna 3 X<br>Anna                                |                                                                                                    | diala                       |
| γ () + χ , - κ =<br>hear (a 2<br>μαι                              | Anamatika<br>21<br>21<br>21<br>21<br>21<br>21<br>21<br>21<br>21<br>21                                                                                                    | an that the                 |

## 2. Choisir la langue:

Anglais, chinois, espagnol, coréen, allemand, français, italien, portugais etc.

#### 3. Choisir le mode de travail:

- Navigateur IE : choisissez le mode ActiveX.
- Navigateurs Safari, Firefox, Google chrome : le mode serveur « push » / le mode VLC.
- Téléphone portable : connectez-vous sur la version pour téléphone.

#### 4. Se connecter:

Cliquez sur « Sign in », ensuite la vidéo en temps réel peut s'afficher.

|          | ActiveX Mode (For IE Browser)                       |
|----------|-----------------------------------------------------|
|          | Sign in                                             |
| Server F | Push Mode (For Safari, FireFox, Google Browser)     |
|          | Sign in                                             |
| VLC mod  | de (for IE, Safari, FireFox, Google, Opera browser) |
|          | <u>Sign in</u>                                      |
|          | Sign in mobile phone                                |
|          | aterior                                             |

#### Note : référez vous aux paramètres d'ActiveX pour le navigateur IE.

En utilisant le navigateur IE pour connecter la caméra pour la première fois, aucune image n'apparaitra, il y aura une notification d'ActiveX, veuillez cliquer dessus et choisissez Run Add-on, actualisez l'interface IE et reconnectez la caméra, ensuite la vidéo en direct s'affichera sur votre écran.

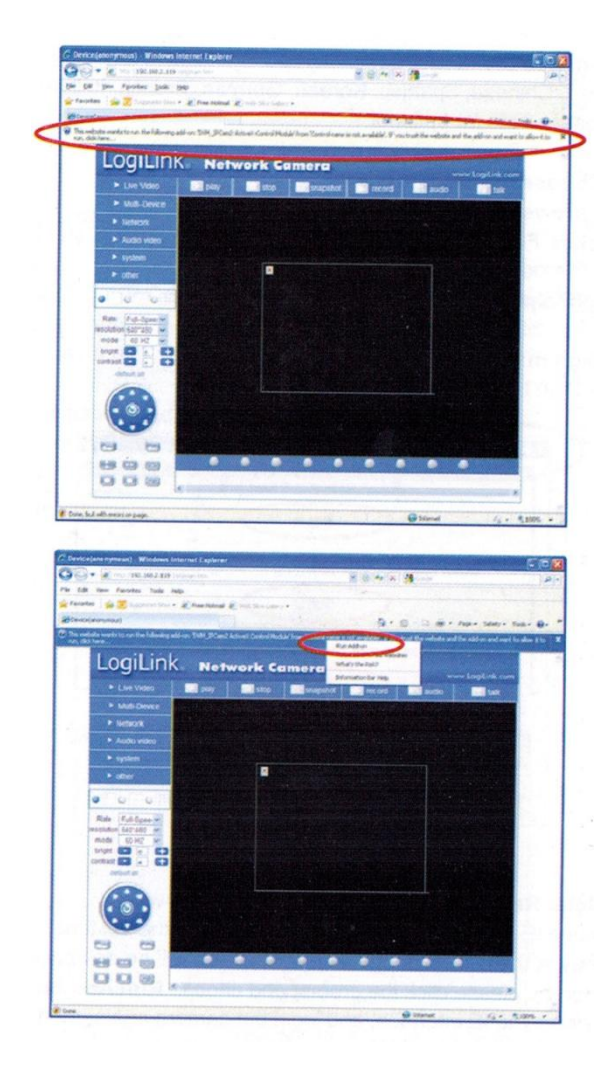

Si la vidéo ne s'affiche toujours pas après avoir lancé ActiveX, veuillez activer les options d'ActiveX dans les paramètres de sécurité IE en suivant les étapes suivantes :

1. Désactivez le pare-feu de votre ordinateur.

2. Changez les paramètres d'ActiveX, Navigateur « IE » > « Outil » > « Options internet » >
« Sécurité » > « Personnaliser » > « Contrôles ActiveX et plugins », toutes les options d'ActiveX doivent être activées et plus particulièrement les suivantes :

-«Contrôles d'initialisation et de script ActiveX non marqués comme sécurisés pour l'écriture de scripts»

-«Exécuter les contrôles ActiveX et les plugins»

-«Télécharger les contrôles ActiveX non signés»

3. S'il n'y a toujours aucune vidéo, veuillez désactiver votre anti-virus et réitérer les deux étapes précédentes.

Pour plus de détails, veuillez vous référer au manuel détaillé en anglais se trouvant sur le CD inclus dans l'emballage.

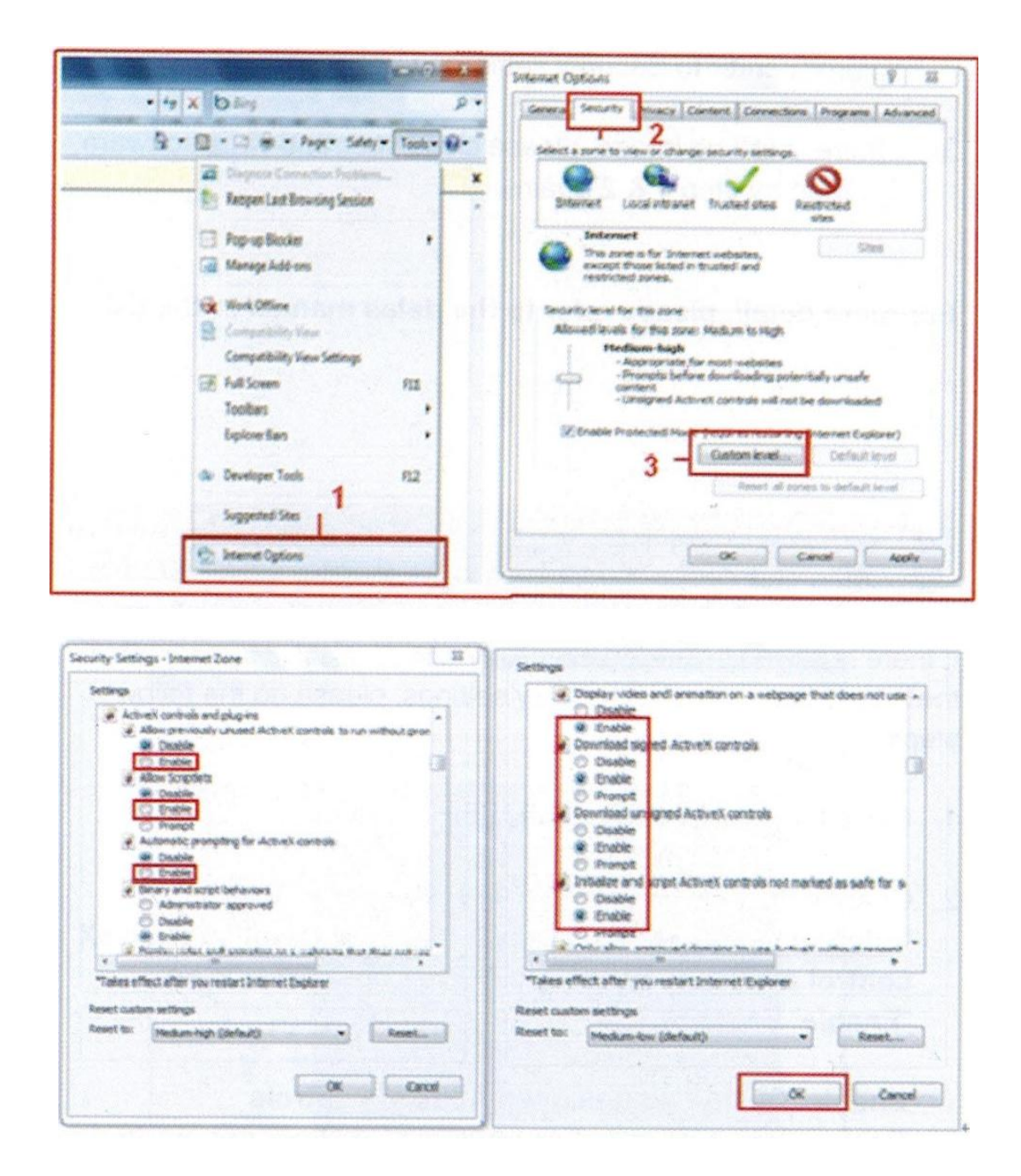

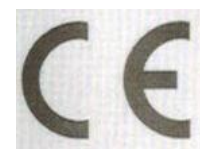

Cet appareil est conforme à la directive 1995/5/EC de l'UE : avec le signe CE LogiLink, marque déposée de la société 2direct GmbH, assure que le produit est conforme aux normes fondamentales et aux directives. Ces normes peuvent être demandées en ligne sur <u>www.logilink.com</u>. Toutes les marques déposées sont la

propriété de leurs propriétaires respectifs.